## Как подключить ТСД (Android) к ПК по USB

Последние изменения: 2024-03-26

Для обмена данными, установки приложения, просмотра логов многие привыкли подключать ТСД к ПК через ActiveSync или Центр Мобильных устройств. В этой статье мы рассмотрим варианты подключения ТСД и установки клиента Mobile SMARTS на устройства с операционной системой Android.

## Как USB накопитель

При подключении ТСД к ПК в системной шторке появляется пункт «USB connected» (провести по экрану сверху вниз).

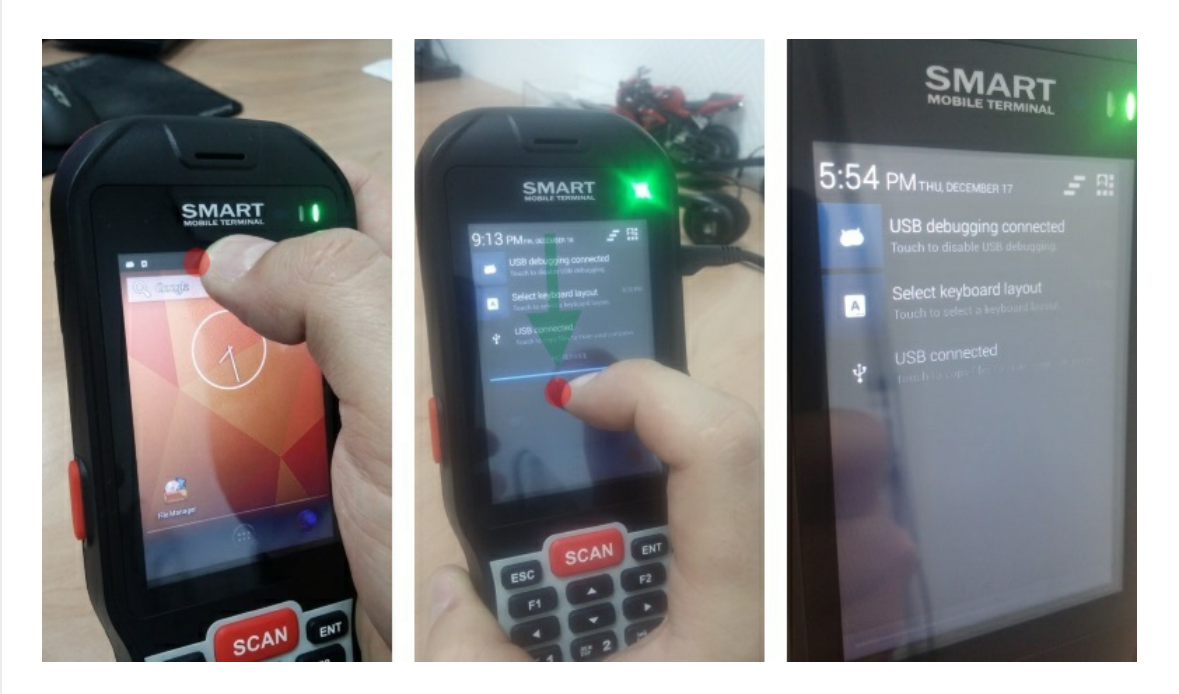

Нажимаем на пункт USB connected, получаем следующий экран:

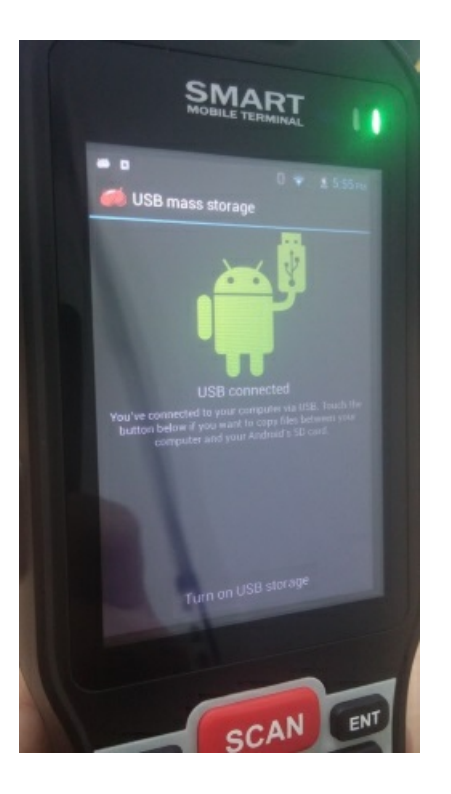

На данном экране нужно нажать Turn on USB storage.

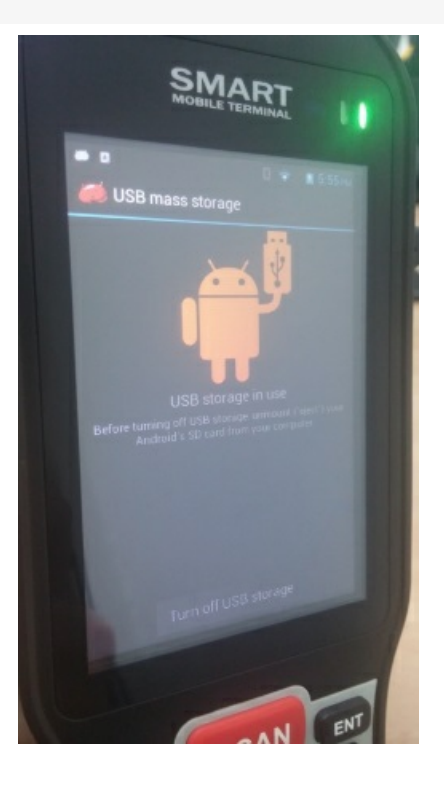

После этого на ПК в Проводнике появится съемный диск, это и есть наше устройство.

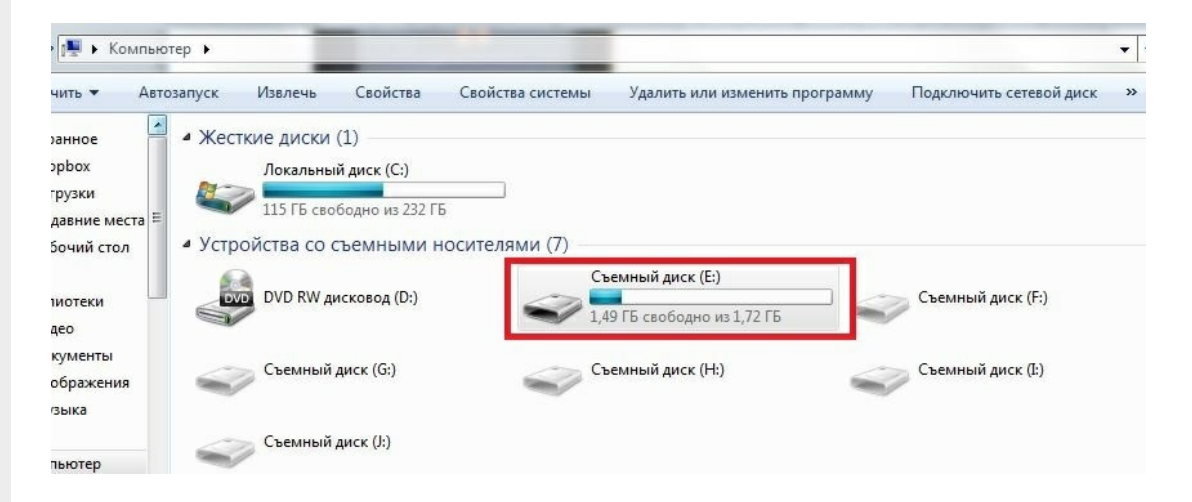

В этом варианте устройство определяется как обычный накопитель.

## Как устройство

При подключении ТСД к ПК в системной шторке появятся варианты:

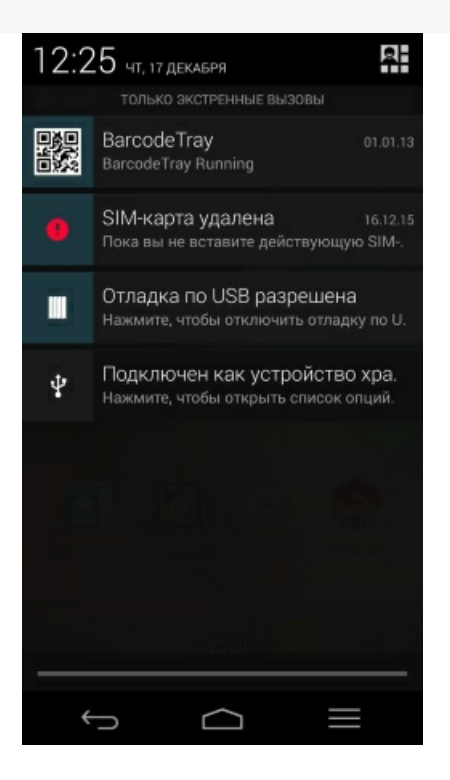

Нас интересует вот этот пункт 🕙, фраза следующая за этим значком – это предыдущий выбранный вариант подключения.

В открывшемся списке вариантов подключения выбираем Медиа-устройство (МТР).

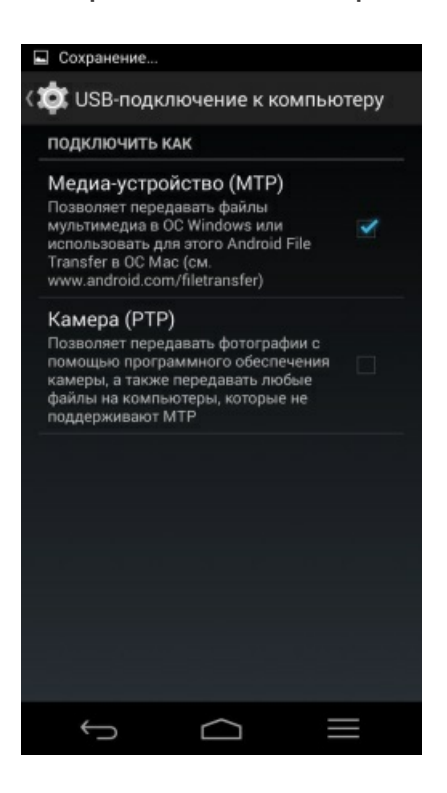

После этого на ПК подключенное устройство будет выглядеть так:

| Компьютер 🖡            |                                                                                                    |                                                      |                | • • • • • • • • • • • • • • • • • • • | Nominatornep |
|------------------------|----------------------------------------------------------------------------------------------------|------------------------------------------------------|----------------|---------------------------------------|--------------|
| • Свойства             | Свойства системы                                                                                     | Удалить или изменить программ                        | у Подключить с | етевой диск »                         | ₩= <b>▼</b>  |
| е места<br>стол Е 4 Ус | есткие диски (1)<br>Локальный диск (0<br>115 ГБ свободно и<br>стройства со съемне<br>DVD RW дисковод | С:)<br>3 232 ГБ<br>ыми носителями (5)<br>(D:) Съемны | ій диск (F:)   | Съемнь                                | ій диск (G:) |
| ы                      | Съемный диск (H:<br>стевое размещение                                                                | ) Съемны<br>(1)                                      | ій диск (І:)   |                                       |              |
| ый диск                | ТетрВох<br>661 ГБ свободно и                                                                         | з 814 ГБ                                             |                |                                       |              |
|                        | ортативные устройс<br>Android<br>Портативный про                                                     | тва (1)<br>игрыватель                                |                |                                       |              |
| LL                     |                                                                                                    |                                                      |                |                                       |              |

У подключения MTP есть нюанс – если у Android устройства есть блокировка (графический ключ, распознавание лица, пин ключ и т.д.), то пока вы не разблокируете устройство внутренняя память будет недоступна.

После того как устройство было подключено к ПК мы можем переходить к установке клиента.

После установки клиента необходимо подключить базу, с которой собираемся работать:

- Подключение ТСД (Windows CE и Mobile) к базе данных Mobile SMARTS
- Подключение ТСД (Android) к базе данных Mobile SMARTS

Как выгружать документы на ТСД или загружать их в 1С смотрите в разделе Обмен документами.

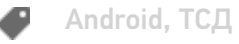

## Не нашли что искали?

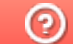

Задать вопрос в техническую поддержку